## DOWNLOAD THE LOBBY BUZZ MOBILE APP

Lobby Buzz is a mobile app that allows you to stay up to date with your team. You'll need to download this app in order to stay in touch.

- 1. Navigate to the App Store (for iOS devices) or Google Play Store (for Android devices).
- 2. Search for Lobby Buzz.
- 3. Download the app.

## SIGN IN WITH YOUR HILTON CREDENTIALS

In order to sign into Lobby Buzz, you will need your Hilton issued credentials made up of your username and password.

## Forgot or Reset your password?

- Navigate to www.id.Hilton.com
- Click "Forgot Password?"
- Proceed through steps

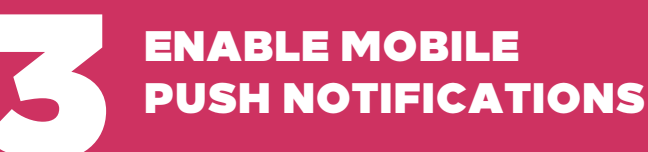

Once you have successfully logged into Lobby Buzz, you'll to opt-in to mobile notifications so you don't miss out!

- 1. Navigate to your phone's Settings
- 2. Locate the Lobby Buzz app from the selected list of push notification settings.

\* Search for detailed instructions from your device's support website

## ENJOY LOBBY BUZZ & THE HILTON COMMUNITY

You're all set! Now, it's time to jump in and enjoy everything Lobby Buzz offers you as a Team Members. Here are some ideas:

- Access Resources and Important Links
- Stay up to date with the latest news from your leaders

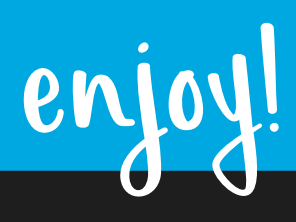

Questions? Email HRX at HRX@Hilton.com